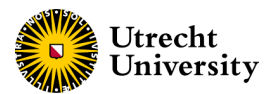

# <u>HANDOUT PRIDE SYSTEM for Researchers</u> <u>Science-Geo Ethics Review Board</u>

Version 2. Date document: Feb 09<sup>th</sup>, 2024

## **Content:**

- <u>Submitting a new registration (p.2)</u>
- <u>Revise and resubmit a registration (p. 3)</u>
- Approved registrations (p.4)
- Communication with the ERB via PRIDE(p. 4)

| How to start with PRIDE?             |                                                                                                    |
|--------------------------------------|----------------------------------------------------------------------------------------------------|
| Go to <u>https://etcbg.science.u</u> | . <u>.nl/</u> , log in using your Solis-ID.                                                                                                    |
|                                      |                                                                                                    |
|                                      | Utrecht<br>University                                                                                                    |
|                                      | i                                                                                                    |
|                                      | Sign in                                                                                                    |
|                                      | This Identity Provider needs to validate<br>your identity. Please login to your existing<br>account here so that we can return<br>verification back to your local service. |
|                                      | Username                                                                                                    |
|                                      | Password                                                                                                    |
|                                      | Continue                                                                                                    |
|                                      | Forgot password?                                                                                                    |
|                                      |                                                                                                    |

Would you like to submit a project for a ERB review, but you do not have a Solis-ID? Contact the secretary of the board via <u>etc-beta-geo@uu.nl.</u>

For additional information about the ERB procedure, visit sciencegeo-erb.sites.uu.nl

## How to complete and submit a new registration?

| In the t<br>In Registrations i<br><b>Fol</b>                                     | ab My Registrations you can find all you<br>n progress, you can find the registration<br>under review.<br><b>low steps 1 – 5 to submit your projec</b>                                                                                                    | <i>Registrations</i> you can find all your registered projects.<br>ess, you can find the registrations that are being prepared or<br>under review.<br>Eps 1 – 5 to submit your project for ERB review.      |  |  |  |
|----------------------------------------------------------------------------------|----------------------------------------------------------------------------------------------------|----------------------------------------------------------------------------------------------------|--|--|--|
| 1. Go to the My<br>Registrations tab                                             | A My registrations My messages My exports                                                                                                    | Search on author or title                                                                                                    |  |  |  |
| 2. Open a new registration                                                       | Registrations in progress     Registrations completed     Registrations remu       #     O     Author     Title     Study type       Image: Stration of the strate of the strate of t | oved<br>Submit date Status 🗃 🗣                                                                                                    |  |  |  |
|                                                                                  | <ul> <li>My registrations My messages My exports</li> <li>Project registration</li> <li>(1) Title of the study or research program</li> </ul>                                                                                                    | <ul> <li>(2) Please tick, and optionally select an earlier protocol (Q.4):</li> <li>Research program</li> <li>Single study/research project</li> <li>Amendment to a previously approved protocol</li> </ul> |  |  |  |
|                                                                                  | (3) Division:                                                                                                    | <ul> <li>(4) I want to</li> <li>Create a completely new application</li> <li>Select an approved application I created in the past, and use it as the starting point for a new application</li> </ul>        |  |  |  |
| . Complete the basic pro<br>etails and click on subm<br>nitiate the registration | oject<br>nit to<br>Submit to the FERB                                                                                                    | m                                                                                                    |  |  |  |

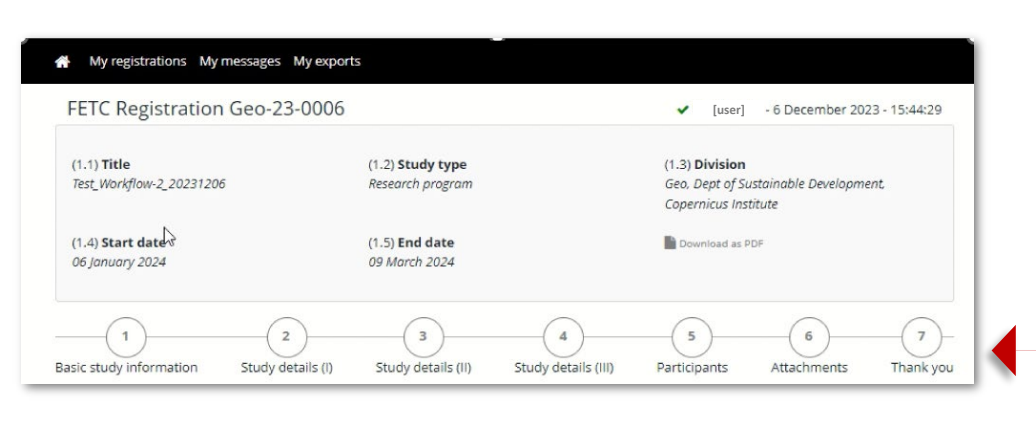

#### 4. Complete all sections of the registration form and upload any needed attachments.

Mandatory attachments are

- Consent form
- Information letter

5

Participants

17 December 2023 - 22:38:25

- Data Management Plan
- Privacy review (if processing personal data)

For more information see sciencegeo-erb.sites.uu.nl

6

Attachments

7

Thank you

#### 5. Once you completed the registration, submit to the ERB.

This action will notify the ERB and your project status will change from <u>Incomplete</u> to <u>Waiting for Review.</u>

# Basic study information Study details (I) Study details (II) Thank you

2

(1) Thank you for completing your project description. Please click the button below to submit your proposal to the ERB and to return to the start page.

4

Study details (III)

[user]

3

Submit to the FERB

1

## How to revise and re-submit a registration?

After the review process is complete, if a revision to the registration is needed, the status of the registration changes to <u>Needs Revision</u>!

You will be notified by email that you are required to make a revision to the form.

Follow steps 1 – 4 to make a revision or your project and re-submit to the ERB.

## How to see the feedback of the ERB and adjust your registration form:

**1.** Click on the messaging icon on the right end of your registration [ •] and revise the feedback. Here you can read the comments provided by the ERB.

| U 🦚    | Universiteit Utrecht |             | Signed in as [usern           | amej logout |             |                        |             |
|--------|----------------------|-------------|-------------------------------|-------------|-------------|------------------------|-------------|
| ∳ My   | y registrations My   | messages My | exports Users Mailtool        |             |             |                        |             |
|        |                      |             |                               |             | Sea         | rch on author or title |             |
| Regist | trations in progress | Registratio | ns completed Registrations re | emoved      |             |                        |             |
|        | O Author             |             | Title                         | Study type  | Submit date | Status                 | <u>ii</u> 😞 |
| #      | 0                    |             |                               |             |             |                        |             |

## 2. Open the registration form.

## 3. Adjust your answers in the form as needed

You can navigate the form make changes to any answer provided. Changes will be highlighted with red.

| A 'History icon' [ <sup>20</sup> ]<br>will also appear in any<br>changed field.<br>Click on this icon to<br>find the previous<br>version of your answer. | 1<br>Basic study informa        | 2<br>ation Study details (I) Study details (II)<br>cails (II)                     | (II) Study details (III) Part Mints Attachments Thank you                                                                                                    |
|----------------------------------------------------------------------------------------------------|---------------------------------|-----------------------------------------------------------------------------------|----------------------------------------------------------------------------------------------------|
| ⊕ Attachments                                                                                                    | (3) Will participar<br>consent? | nts that are recruited provide active informed [user] 12 December 2023 - 13:16:43 | (4) Will the probability and magnitude of possible harm or<br>discomfort anticipated in the research be greater than ordinarily<br>ily life or during the performance of routine |
| (1) Text (advert) for the recruitment of participants ( <i>optional</i> )<br>No files have been uploaded yet                                             |                                 | (2) Information letter for participant (required)                                 | a)<br>+2-December 2023<br>-(3:00:33<br>12 December 2023<br>-13:15:33<br>In the attachment section:<br>You can delete any file                                                    |
| (3) Consent form for participants (required)<br>Test_file_ETC_pilot.pdf<br>[user]<br>12 December 2023 -<br>13:00:33                                      |                                 | (4) Written or oral feedback information (debr<br>No files have been uploaded yet | briefing text) (optional) previously attached and upload new files.                                                                                                    |

4. Once your revision is complete, you can submit the form again to the ERB from the 'Thank You' tab (# 7).

The status of your registration will change from *Needs revision* to *In review*.

## **Approved registrations**

Once you submission is approved, you will receive the notification of approval and the approval letter via email. You can also always find your completed registrations and the approval letter in PRIDE.

Once approved the registration can be found in the tab my registrations/ *Registrations completed*.

|         |        |                       |                             |                               | Search           | on author or | title |   |
|---------|--------|-----------------------|-----------------------------|-------------------------------|------------------|--------------|-------|---|
| Registi | ratior | ns in progress Regist | trations completed Registra | ations removed Study type     | Evaluated date   | Status       | Û     | , |
|         | ~      | [ucornomo]            | Test Workflow 1 20221206    | Single study/research project | 06 December 2023 | Accepted     |       |   |

By clicking on the status of your registration, when this is *Accepted*, you can download the approval letter.

## Communication with the ERB via PRIDE

You can communicate directly with the secretary of the board using PRIDE messaging tool. Every time you receive a message in Pride, you will be notified via email.

| Universiteit Utrecht My registrations My me | Signed in as                  | [username] , <b>logout</b>   | Se                  | arch on author or title | Q          |
|---------------------------------------------|-------------------------------|------------------------------|---------------------|-------------------------|------------|
| Registrations in progress # O Author        | Registrations completed Regis | strations removed Study type | Submit date         | Status                  | <b>İ 9</b> |
| 23-006 🁳 🕴 [userna                          | ame] Test_Workflow-2_20       | 231206 Research progra       | am 06 December 2023 | Needs revision !        | x Q 🔶      |
| 1<br>New registration                       |                               |                              |                     |                         |            |